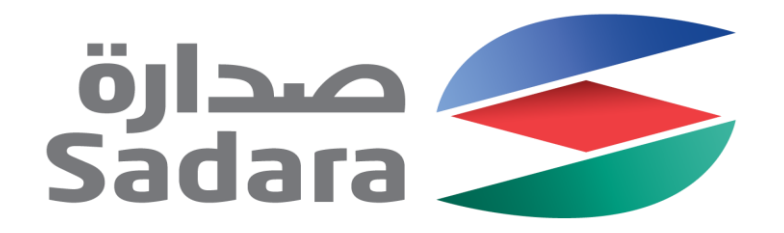

### Supplier Lifecycle Management System Vendor Guide V. 1

May 2017

Creating Value Through Chemistry

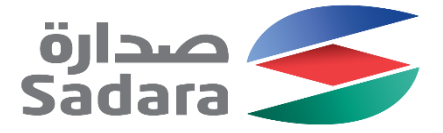

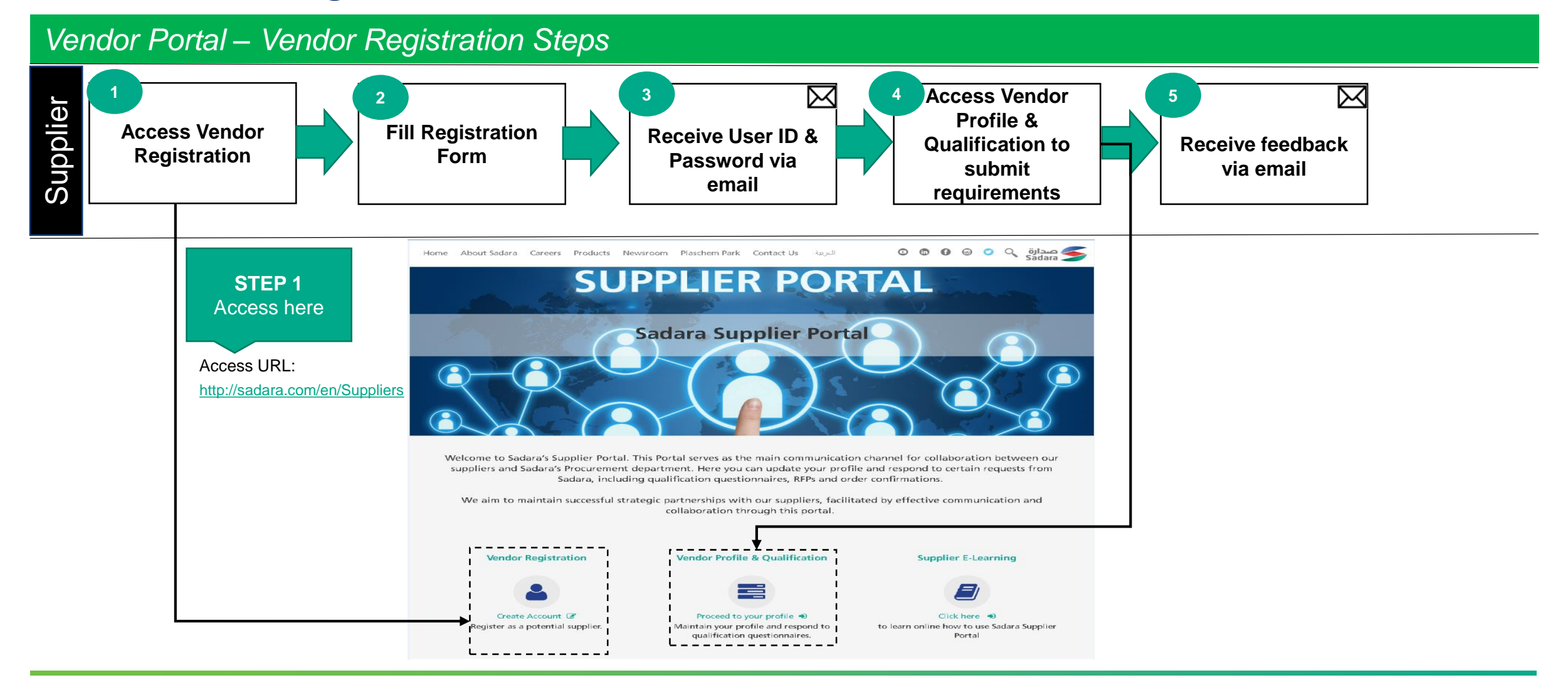

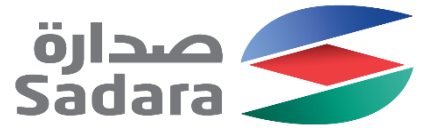

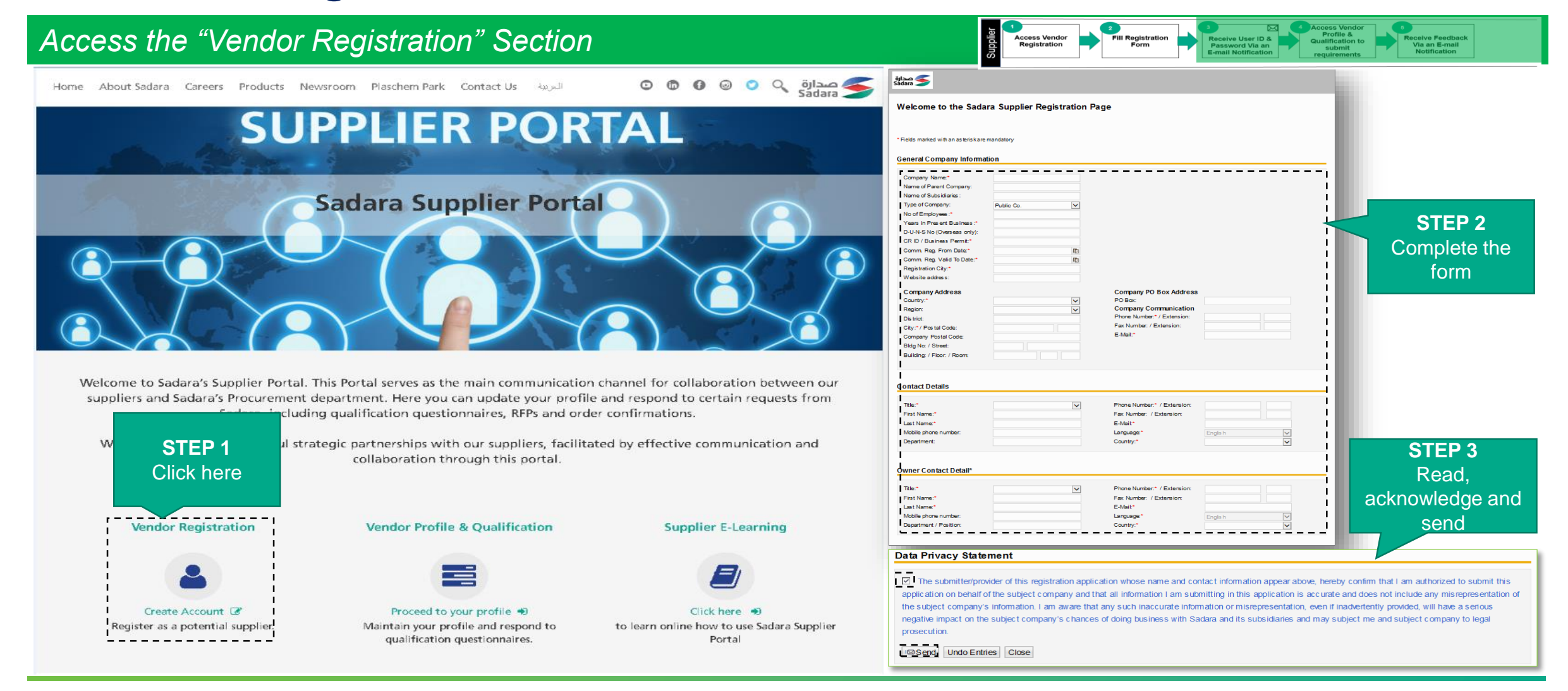

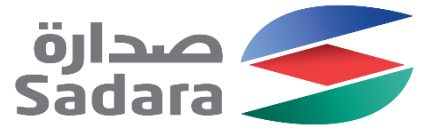

| Receive user ID & password via email                                                                                                    | Access Vendor<br>Registration<br>Registration<br>Regi |
|----------------------------------------------------------------------------------------------------|----------------------------------------------------------------------------------------------------|
| Dear Prospective Supplier, Page 1                                                                                                    | Page 2                                                                                                    |
| Thank you for your interest in becoming a Sadara registered supplier. Your registration form has been successfully submitted. A user ID XXXXXXXX has been generated for you to complete the registration process. Your password will follow in a separate e-mail. Once received, please click on the below link to complete the required documents for registration:<br>URL:(http://www.sadara.com/suppliers).                                                                                                    | For Out-of-Kingdom Suppliers:<br>Company profile (providing information about the company including your business<br>activities, size, business in the region etc.)<br>Technical data and specifications of products/services for which you have<br>registered (if any)<br>Recent representation letter from manufacturer(s)/your principal(s) local/foreign<br>source(s) (if any)                                                                                                    |
| Below are the minimum required registration documents:<br>For In-Kingdom Suppliers:<br>Company profile (providing information about the company including your business<br>activities, size, business in the region, etc.)<br>Technical data and specifications of products/services for which you have<br>registered (if any)<br>Copy of valid commercial registration/government license<br>Copy of valid Chamber of Commerce and Industry membership                                                                                                    | Copy of valid industrial license (applicable only for manufacturers)<br>Copy of valid business permit<br>Copy of ISO or equivalent certificate (if available)<br>Designated authorized person letter (signed and stamped)<br>A map showing location or directions to your main office/company location<br>Signed Sadara Code of Conduct<br>Please note: for any support, refer to the training material which you can find once<br>you log in to: http://www.sadara.com/suppliers/e-learning                                                                                                    |
| Copy of valid Landt und income continue<br>Copy of valid Nitaqat certificate<br>Copy of valid industrial license (if necessary - applicable only for manufacturers)<br>Valid General Organization for Social Insurance (GOSI) certificate<br>Copy of ISO or equivalent certificate (if available)<br>Copy of valid registered agency certificate stamped by Chamber of Commerce<br>and/or recent representation letter from manufacturer(s)/your principal(s)<br>local/foreign source(s) (if the supplier is a sole/authorized agent)<br>Designated authorized person letter (signed and stamped)<br>A map showing location or directions to your main office/company location<br><u>Signed Sadara Code of Conduct</u> | best regards,<br>Vendor Registration Team<br>NOTICE<br>This information is considered accurate and reliable as of the date appearing above and is presented in good<br>faith. Because use conditions and applicable laws may differ from one location to another and may change with<br>time, recipient is responsible for determining whether the information in this document is appropriate for<br>recipient's use. Since Sadara has no control over how this information may ultimately be used, all liability is<br>expressly disclaimed and Sadara assumes no obligation or liability therefore. No warranty, express or implied is<br>given nor is freedom from any patent owned by Sadara Chemical Company or others to be inferred.                                                                                                    |

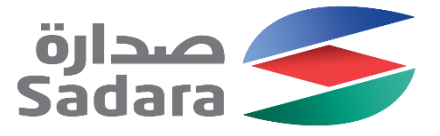

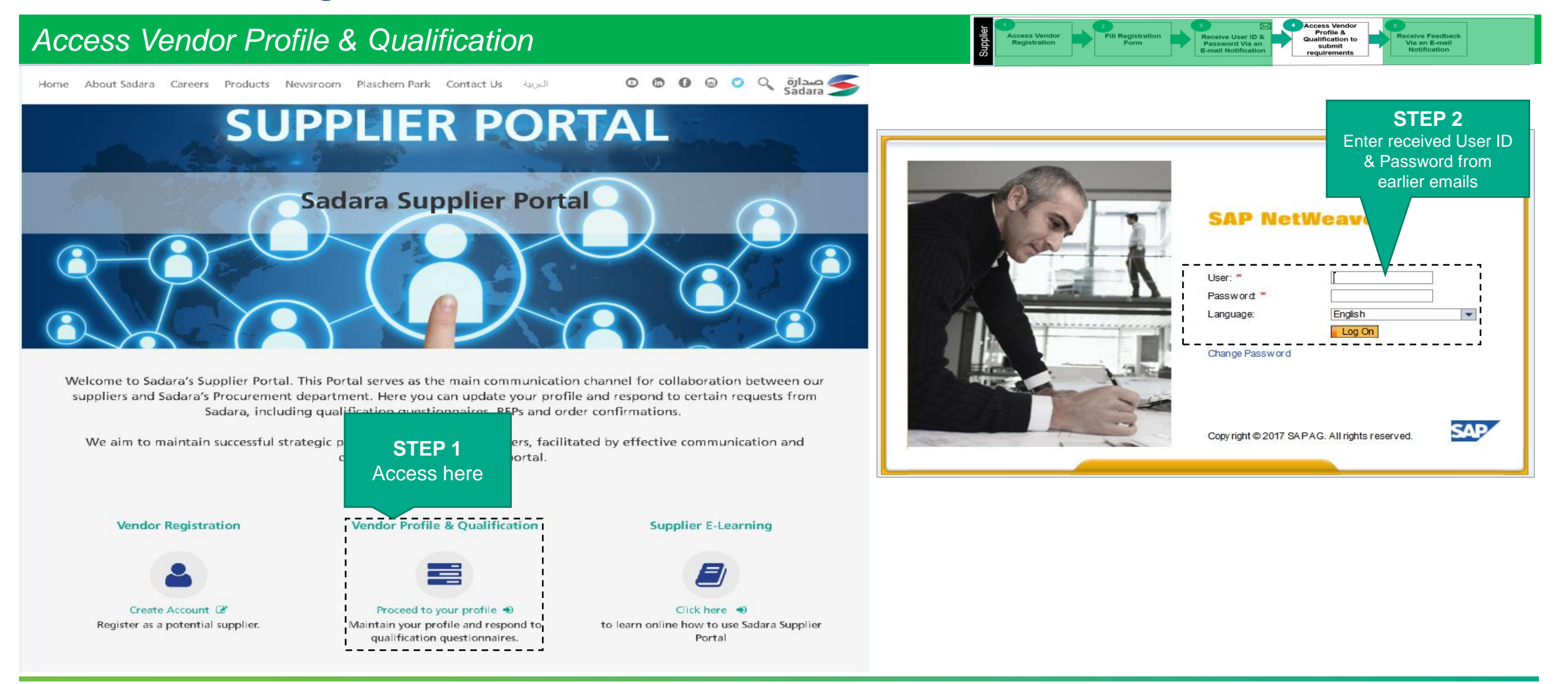

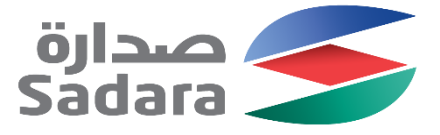

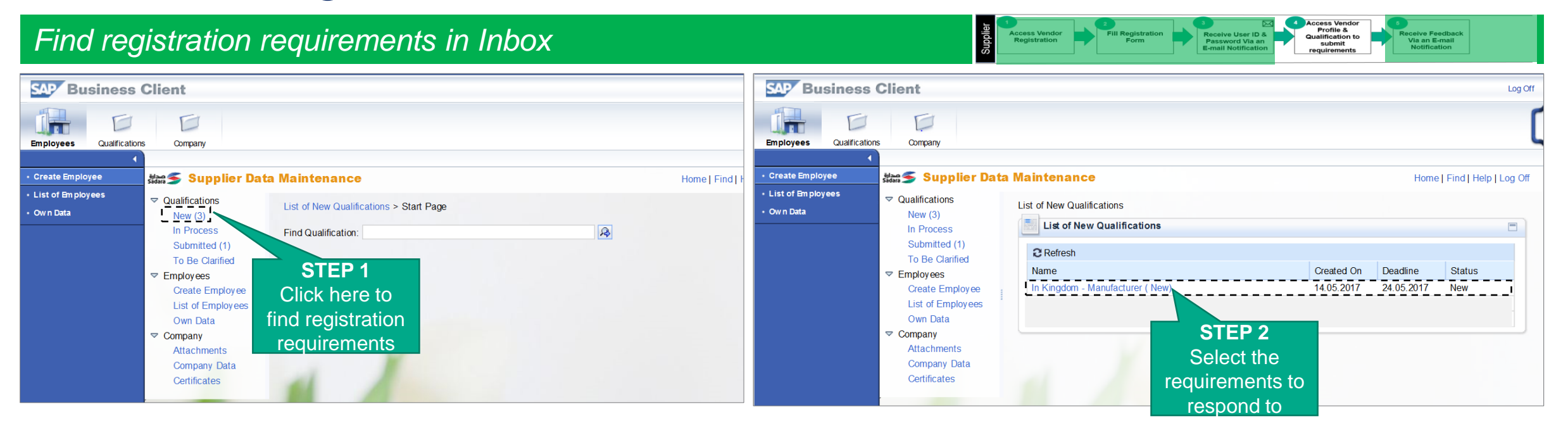

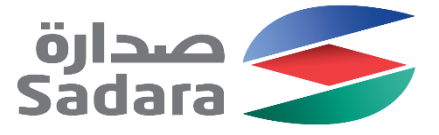

| Respond to registration requirements                                                                                                    | Lei Access Vendor<br>Registration                                                                                                    | 2<br>Fill Registration<br>Form Form Receive User ID &<br>Password Via an<br>E-mail Notification Calification Calificatio Calification Calification Calificat |
|----------------------------------------------------------------------------------------------------|----------------------------------------------------------------------------------------------------|----------------------------------------------------------------------------------------------------|
| صدارة Sadara Sadara Sadar | 1 1.Registration Requirments                                                                                                    | STEP 2<br>Answer questionnaire & submit relevant document                                                                                                    |
| Previous Next Display Save Close<br>Qualification: In Kingdom - Manufacturer (New)<br>Supplier: For Example Company<br>Deadline: 24 05 2017<br>Submission Date:                                                                                                    | letter should be include all bank info like account n<br>Yes<br>No<br>No<br>Not Applicable                                                                                                    | Iumber, swift code and a any<br>File Description<br>To add attachments, click the icon "Add Attachment"                                                                                                    |
| Click Next                                                                                                    | 1.2 attach Chamber of Commerce and Industry Mer<br>Yes<br>No<br>Not Applicable<br>2 2.Pre-Qualifecation Requirmen                                                                                                    | nbership certifecate    File Description  To add attachments, click the icon "Add Attachment"   ts                                                                                                    |
| Previous Next Display Save Close                                                                                                    | 2.1 Provide behavior management process<br>O Yes<br>O No<br>Not Applicable                                                                                                    | File Name * File Description<br>To add attachments, click the icon "Add Attachment"                                                                                                    |
| Note: Questionnaire are only used for illustration purposes. Actual                                                                                                    | 2.2 Provide identification of the EH&S Focal Point           Yes           No           Previous         Next                                                                                                    | File Name * File Description To add attachments, click the icon "Add Attachment"                                                                                                    |
| questionnaire may vary           STEP 4           Read, accept and submit                                                                                                    | Data Privacy Statement<br>Yes, I have read the data privacy statement and The submitter/provider of this information, hereby co subject company and that all information I am subm the subject company's information. I am aware that impact on the subject company's chances of doing legal prosecution.<br>Submit | accept the terms.<br>Infirm that I am authorized to submit this Qualification Response on behalf of the<br>any such inaccurate information or misrepresentation, will have a serious negative<br>business with Sadara and its subsidiaries and may subject me and company to                                                                                                    |

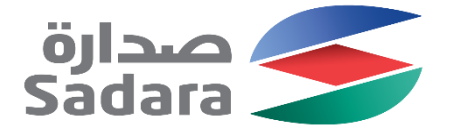

Receive Sadara feedback via email

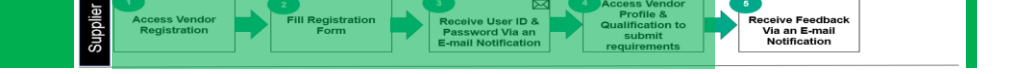

Next Step: Vendor to be directed as per the received feedback from the Vendor Registration Team

Action....

Thank you

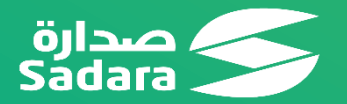